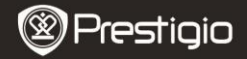

Quick Start Guide Prestigio MultiPad PMP3384B

## 1. Csomag tartalma

- 1. Prestigio MultiPad
- 3. Hordozótok
- 5. Rövid használati útmutató
- 7. Jogi és biztonsági közlemény

## 2. A készülék áttekintése

- 2. Tápadapter
- 4. USB-kábel
- 6. Garancialevél

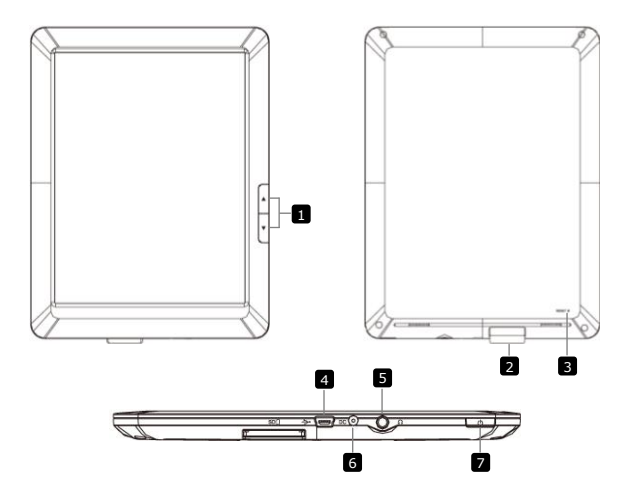

|--|

| ٩ | Oldalugrás<br>gombok       | Az előző/következő oldalra lapoz e-könyv<br>olvasás üzemmódban.<br>Tartsa lenyomva az <b>Előző oldal gombot</b> , ha<br>vissza szeretne térni a <b>Kezdő</b> oldalra. Tartsa<br>lenyomva a <b>Következő oldal gombot</b> , ha<br>vissza szeretne térni az előző oldalra. |
|---|----------------------------|----------------------------------------------------------------------------------------------------|
| 2 | SD kártya nyílás           | SD kártya behelyezéséhez.                                                                                                    |
| 3 | Újraindító gomb            | Visszaállítja a készüléket az alapértelmezett beállításokra.                                                                                                    |
| 4 | Mini-USB port              | USB csatlakozás.                                                                                                    |
| 5 | Fülhallgató Jack<br>aljzat | Fülhallgató csatlakoztatásához.                                                                                                    |
| 6 | Hálózati aljzat            | Hálózati adapter csatlakoztatásához.                                                                                                    |
| 7 | Bekapcsoló gomb            | A készülék be/kikapcsolásához, illetve felfüggesztéséhez/aktiválásához.                                                                                                    |

# 3. Töltés

- Töltéshez dugja a hálózati adaptert a készülék hálózati aljzatába, valamint a csatlakozót a fali aljzatba.
- Rendes esetben körülbelül 5 óráig tart a készülék teljes feltöltése. A készülék üzemeltetése töltés közben meghosszabbíthatja a töltés teljes idejét.

## 4. Bekapcsolás/kikapcsolás

- Nyomja meg és tartsa benyomva a bekapcsoló gombot a készülék bekapcsolásához. A készülék automatikusan belép a Kezdő képernyőre az üdvözlő képernyő után.
- Nyomja meg egyszer a bekapcsoló gombot az alvó üzemmódba lépéshez, majd nyomja meg újra a készülék felébresztéséhez.
- Nyomja meg és tartsa benyomva a bekapcsoló gombot, majd érintse meg a Power off/Standby (Kikapcsolás/készenlét) gombot a készülék kikapcsolásához vagy alvó üzemmódba állításához.

## 5. Memóriakártya behelyezése

• A készülék SD/SDHC kártyákat támogat.

E٧

- Micro SD kártya behelyezéséhez annak csatlakozóját a készülék felé és a kártya címkéjét a készülék hátlapja felé fordítsa.
- Az SD kártya kivételéhez finoman nyomja meg a kártya élét, amivel kioldja a biztonsági zárat, majd húzza ki a kártyát a nyílásból.
- Ha szeretne hozzáférni a memóriakártyán lévő fájlokhoz, válassza az Explorer (Böngésző) módot, és érintse meg az SD Card (SD kártya) lehetőséget.

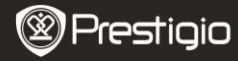

Quick Start Guide Prestigio MultiPad PMP3384B

# 6. Tartalom másolása számítógépről

- Csatlakoztassa a készüléket számítógépéhez/notebookjához az USB-kábel segítségével.
- Válassza ki azt a tartalmat, amelyet át szeretne másolni számítógépéről/notebookjáról.
- Húzza az egérrel a tartalmat a számítógépéről/notebookjáról a készülékre.
- Kérjük, másolás közben ne húzza ki az USB-kábelt, mert az a készülék és a fájlok károsodását okozhatja.
- A készülék és a számítógép/notebook biztonságos leválasztásához kattintson a s gombra a bal egérgombbal.

## 7. Wi-Fihez történő csatlakoztatás

- Érintse meg a Beállítások ikont a lehetőségek megjelenítéséhez. Válassza a Vezeték nélküli és egyéb hálózatok lehetőséget.
- Ha a Wi-Fi ki van kapcsolva, érintse meg a -t és váltson -re. Ezt követően válassza a Wi-Fi beállítások lehetőséget.
- A készülék elérhető Wi-Fi hálózatokat keres, és megjeleníti azokat a képernyő alján.
- Érintse meg azt a hálózatot, amelyhez csatlakozni kíván. Majd érintse meg a Vezeték nélküli jelszó mezőt, hogy megjelenjen a virtuális billentyűzet. Adja meg a kért hálózati információt, érintse meg a Kész gombot, majd a Csatlakozás gombot.
- Készüléke megpróbál kapcsolatot létrehozni a Wi-Fi hozzáférési ponttal az Ön által megadott hálózati paraméterekkel. A Wi-Fi hálózathoz való csatlakozás után a sikon jelenik meg az állapotsoron, a Kezdő képernyő jobb oldalán.

# 8. Automatikus frissítés

Prestigio PMP3384B

- Ha új rendszerverzió jelenik meg, egy rendszerfrissítő párbeszédablak ugrik fel.
- Kattintson a "letöltés"-re az új firmware csomag letöltéséhez. (Ez a folyamat sok időt vehet igénybe, kérjük várjon türelemmel.)
- Az új firmware csomag letöltése után kattintson a "telepítés"-re a firmware frissítéséhez.

#### Megiegyzés:

- Az automatikus frissítések közben a készülék töltőjét csatlakoztassa a készülékhez, hogy elkerülie a frissítési folyamat megszakítását.
- A firmware csomagot jó minőségű WI-FI hálózaton ajánlatos letölteni.
- A frissítés során felhasználóadatok veszhetnek el (telepített alkalmazások, hívásnapló, stb.). Frissítés előtt kériük, készítsen biztonsági másolatot a fontos fáilokról.

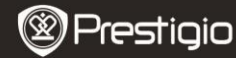

Ouick Start Guide Prestigio MultiPad PMP3384B

#### Műszaki iellemzők

E١

| Processzor            | High performance ARM Cortex A8 at 1GHz                                                                                     |
|-----------------------|----------------------------------------------------------------------------------------------------|
| RAM                   | 512MB DDR3                                                                                                    |
| Operációs<br>rendszer | Android 2.3 (Gingerbread)                                                                                                  |
| Kijelző               | 8.4" TFT LCD, Resistive dual touch                                                                                         |
| Felbontás             | 800 x 600 pixels                                                                                                    |
| Tárolókapaci<br>tás   | 4 GB flash memória (2,8 GB elérhető a felhasználó<br>által), a memóriakártya-nyílás 32 GB-ig támogat micro<br>SDHC kártyát |
| Csatolók              | USB 2.0, SD (SDHC kompatibilis), USB Host                                                                                  |
| Kommunikáci<br>ó      | Wi-Fi (802.11 b/g/n)                                                                                                    |
| Audióformát<br>um     | MP3/WAV/OGG/FLAC/APE/AAC/WMA                                                                                               |
| Videóformát<br>um     | AVI/3GP/MP4/RM/RMVB/FLV/MKV/MOV/VOB/WMV/DAT                                                                                |
| Fényképform<br>átum   | JPEG (Baseline): 96*32 pixeltől 8000*8000 pixelig;<br>BMP; GIF (Static); PNG                                               |
| Akkumulátor           | 4000 mAh Li-Polymer akkumulátor                                                                                            |
| Méretek               | 212.8x161.4x11 (mm)                                                                                                    |
| Súly                  | 500 g                                                                                                    |
| N <b>-</b> 4          | Prestigio PMP3384B                                                                                                    |

Mivel a Prestigio termékei folyamatosan frissülnek és fejlődnek, előfordulhat, hogy az Ön készülékén lévő szoftver kinézete vagy működése némileg eltér az ebben a rövid használati útmutatóban bemutatottól.